|                                                                                                    | TUTORIEL                                                                                                    |
|----------------------------------------------------------------------------------------------------|----------------------------------------------------------------------------------------------------|
| 1. Cliquez sur le lien suivant:<br>tribu.phm.education.gouv.fr/                                                                                                    | pour accéder à l'espace TRIBU<br>des directeurs d'écoles du 79                                                                                                    |
| Pensez à mettre ce lien en favori!                                                                                                    | Rements, des agendas, des taches,                                                                                                    |
| 3. Cliquez ici<br>Beuis un utilisateur externe, je possède un compte de type :<br>promonom@trhu local.<br>Be connecter                                                                                              | Cication  Seconvecter  de l'Annovation ou du ministère de l'Annovation ou du ministère de l'Annovation ou du ministère de l'Agriculture et de l'Alimentation.  Se CONVECTER  de suis un utilisateur externe, fai perdu mon mot de passe.  RéiNITIALISER LE MOT DE PASSE |
| Sélectionnez votre guichet d'authentification 4. C   Sélectionnez votre guichet Valider   Valider et v   Tribu - accès académies et administration centrale   Tribu - accès partenaires   Tribu - accès partenaires | hoisissez:<br>u - accès académies et administration centrale<br>alidez.                                                                                                    |
| 5. Choisissez l'Académie de Poitiers et validez                                                                                                    | hoisissez votre guichet d'authentification<br>emie Poitiers v Valider                                                                                                    |
| Authentifier<br>Mot de passe ou passcode OTP<br>Mot de passe oublié                                                                                                    | <b>CZ-VOUS</b><br><b>6.</b> Entrez vos identifiants<br>personnels (les mêmes que<br>ceux pour l'intranet)<br>Par défaut, votre mot de pr<br>connaissez pas votre Ni<br>resp.<br>Nouvel ar                                                                               |

Attention! Ne vous connectez pas avec votre clé OTP, mais bien <u>avec vos identifiants personnels.</u>

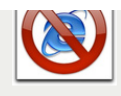

navigateurs Firefox, EDGE, Safari, Chrome. Attention Internet Explorer n'est pas compatible avec Tribu.

rettre administrative des services de la DSDEN79 + Directrices referentes + conseillers techniques

Directeurs d'écoles du 79

DDIV

Espace collaboratif pour les directeurs d'école des Deux-Sèvres

Ecole de Viennay ressources équipe pédagogique espace à destination des enseignants de l'école de Viennay Evaluations externes des écoles de RIXHEIM Partage de documents entre les membres évaluateurs externes PRIVÉ DEMANDER À REJOINDRE

**OCEE** 

Espace de mutualisation et collaboration des agents

espace de travail collaboratif
PRIVÉ DEMANDER À REJOINDRE

7. Cliquez ici

modifié il y a un an par 🧶 AdministrateurN B

Le Petit Guide Tribu

iodifié il y a un an par 💄 dministrateurN B

Pour vous accompagner dans l'utilisation de Tribu, un "Petit Guide Tribu" est disponible.

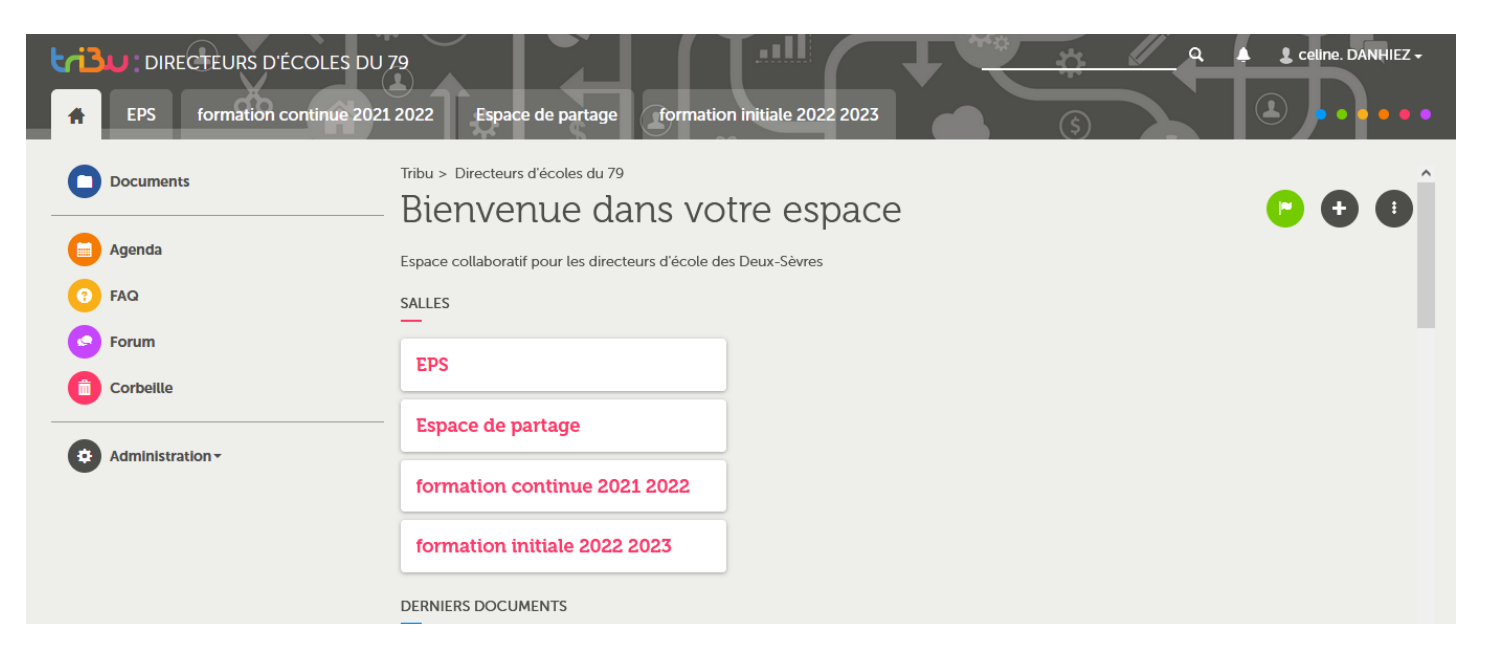

8. Vous êtes arrivés!